## **RingCentral App: Logging in via Email**

You can use your extension's registered email address to log in to the RingCentral app, this makes it more convenient in case you forget your RingCentral phone number.

- 1. Click Sign In.
- 2. Type in your email address associated to your RingCentral account.
- 3. Click Next.
- 4 Type your password.
- 5. Click Sign In.

If you need more help with logging in, access **support.ringcentral.com** to open a case or chat with us via **Ask RChee** ( ()).

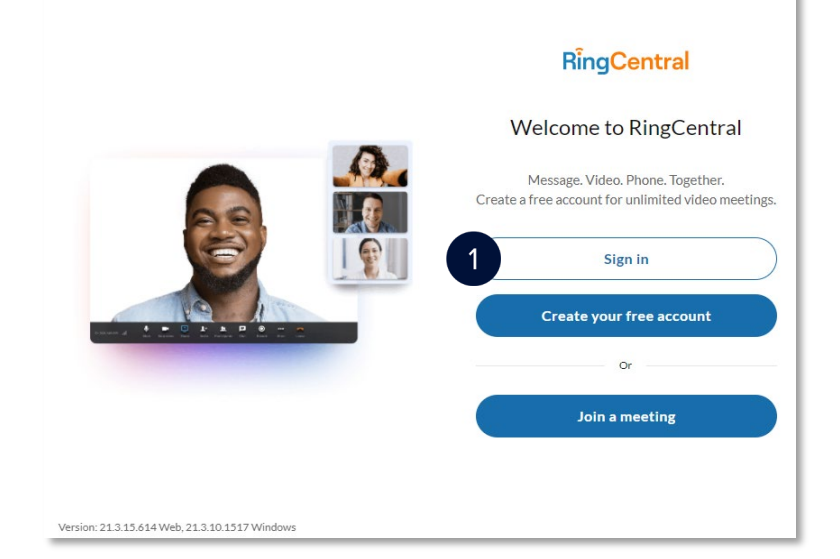

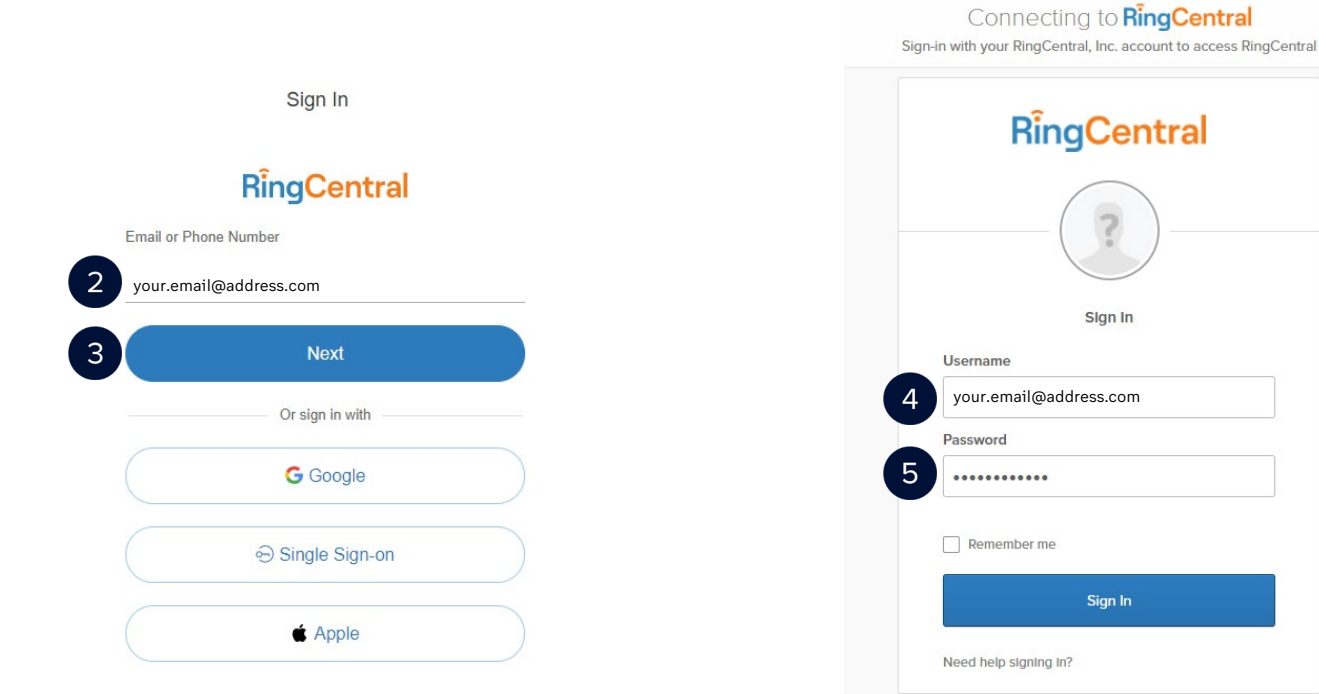